【タブレットを自宅の Wi-Fi につなぐ手順】

①学校で使用するときと同じように、タブレットにログインします。

| ②ネット!          | フークアイコン | ン 🔀 を?                      | <b>シリック</b>    | します。 |
|----------------|---------|-----------------------------|----------------|------|
| R Parofilia    |         | 04.45-74-75<br>919-75<br>45 | DE CONTRACTOR  |      |
| PhD-9 Wee      |         |                             |                |      |
| K19981 28 Lage | Direct. |                             |                |      |
| Bud W Readers  |         |                             |                |      |
| Alemant See    |         |                             | 90 AG A 335 [7 |      |
|                |         |                             | a na manata    |      |

③表示された接続先一覧表から、自宅の SSID (Wi-Fi の名前)を選び、「接続」をクリックします。

| fin ren<br>接続済み                                     |
|-----------------------------------------------------|
| <sup>6</sup> ∕ € TMN-                               |
| <ul> <li>Buffalo-A</li> <li>セキュリティ保護あり</li> </ul>   |
|                                                     |
| 接続                                                  |
| Buffalo-G                                           |
| ネットワークとインターネットの設定<br>設定を変更します (例: 接続を従量制課金接続に設定する)。 |
|                                                     |
| Wi-Fi 税内モード ボット                                     |
| ^ ≌ 🧖 Φ0 A 11:40                                    |

④パスワードを入力して「次へ」をクリックします。

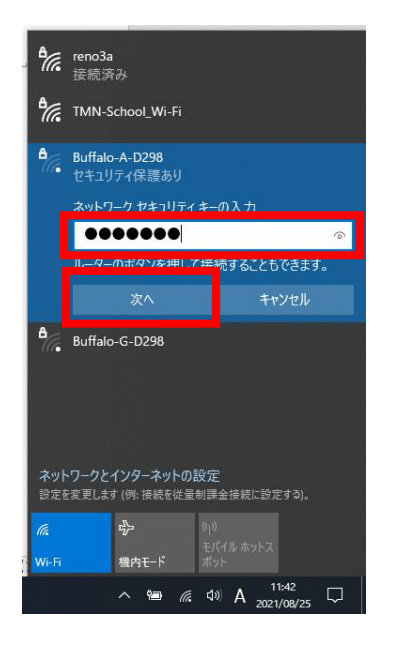

⑤正しく接続出来たか、まなびポケットを開いて見えるか確認します。